# Bluetooth携帯電話とカーウイングスナビの初期設定手順 (NTTドコモ P-01F/P-01G)

A. ナビゲーションの設定

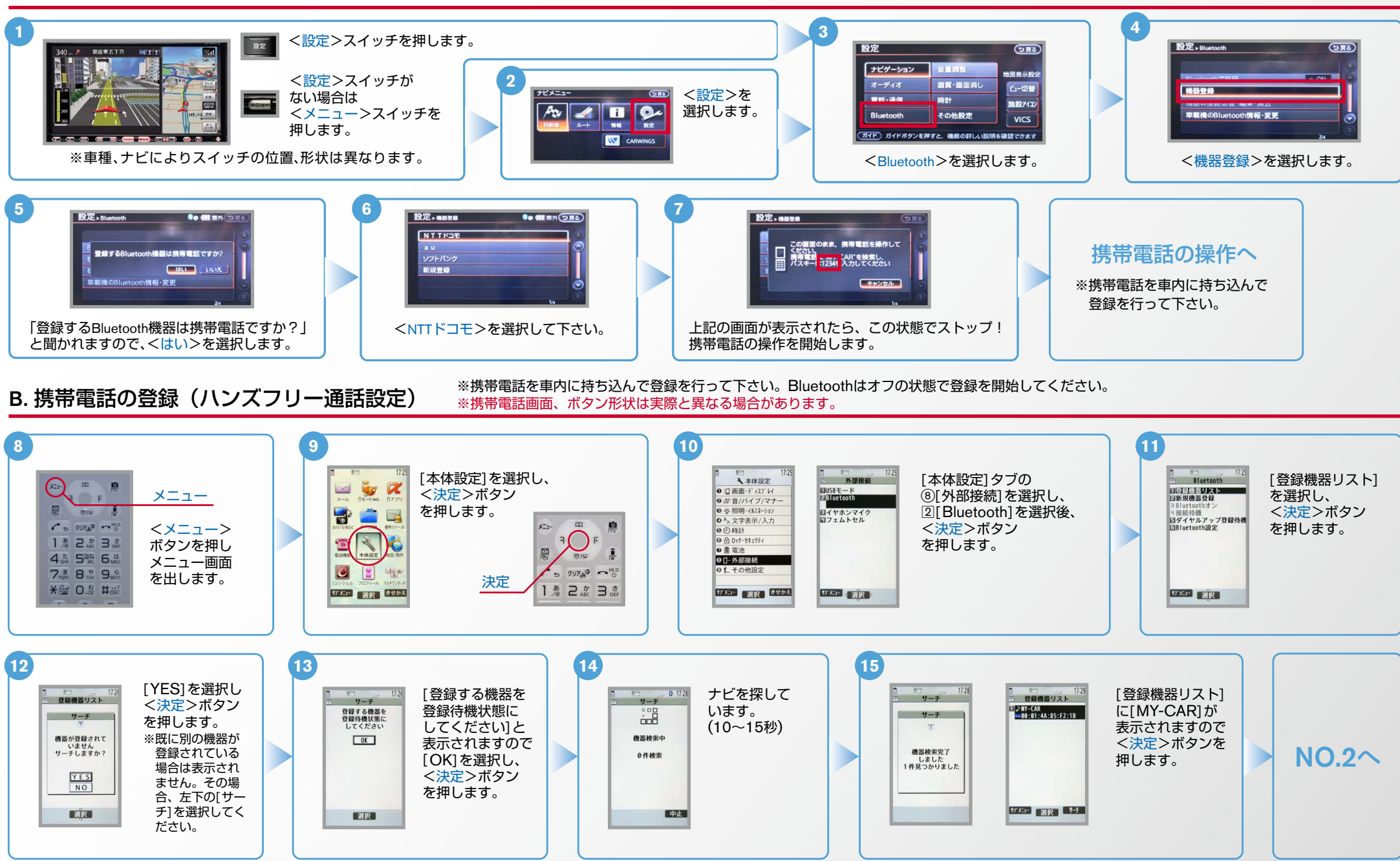

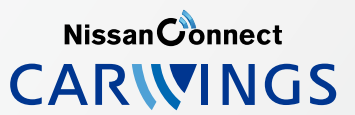

#### No.2

# NissanConnect

B. 携帯電話の登録(ハンズフリー通信設定)つづき ※携帯電話を車内に持ち込んで登録を行って下さい。Bluetoothはオフの状態で登録を開始してください。

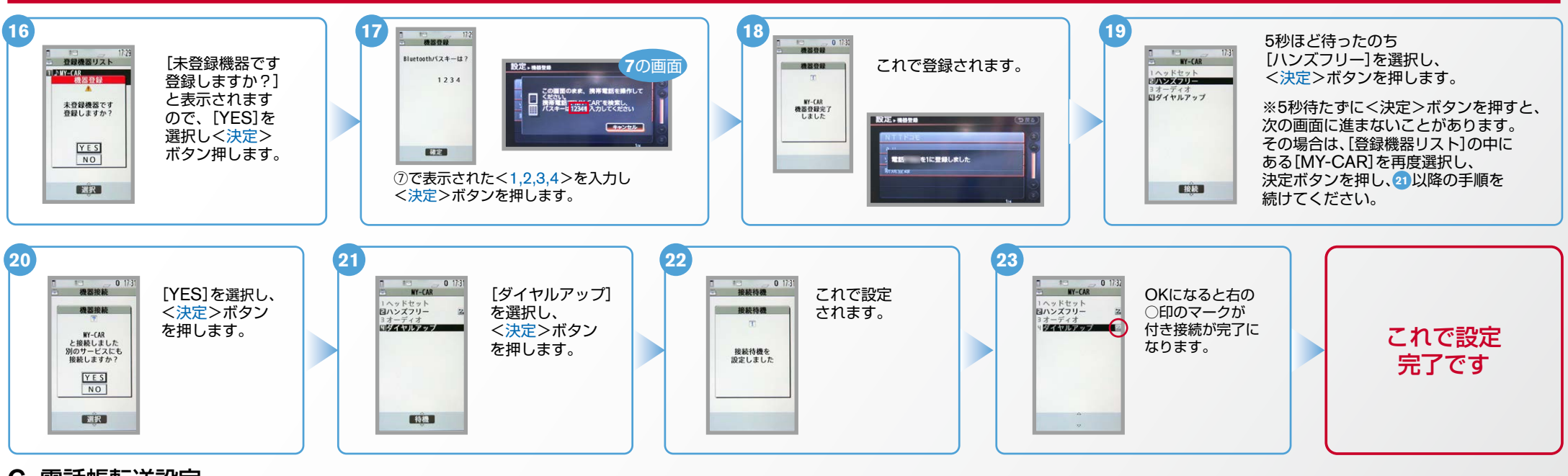

### C. 電話帳転送設定

| 1 (設定>スイッチを押します。)   ジジンジンジンジンジンジンジンジンジンジンジンジンジンジンジンジンジンジンジ | 3                                |       |
|------------------------------------------------------------|----------------------------------|-------|
| びまいシスカリーを接触 ● 第 第 第 第 第 第 第 第 第 第 第 第 第 第 第 第 第 第 第        | 8   第第二のフローを確認中><br>と表示されます。   9 | NO.3^ |

#### No.3

Nissan Connect CARWINGS

## C. 電話帳転送設定のつづき

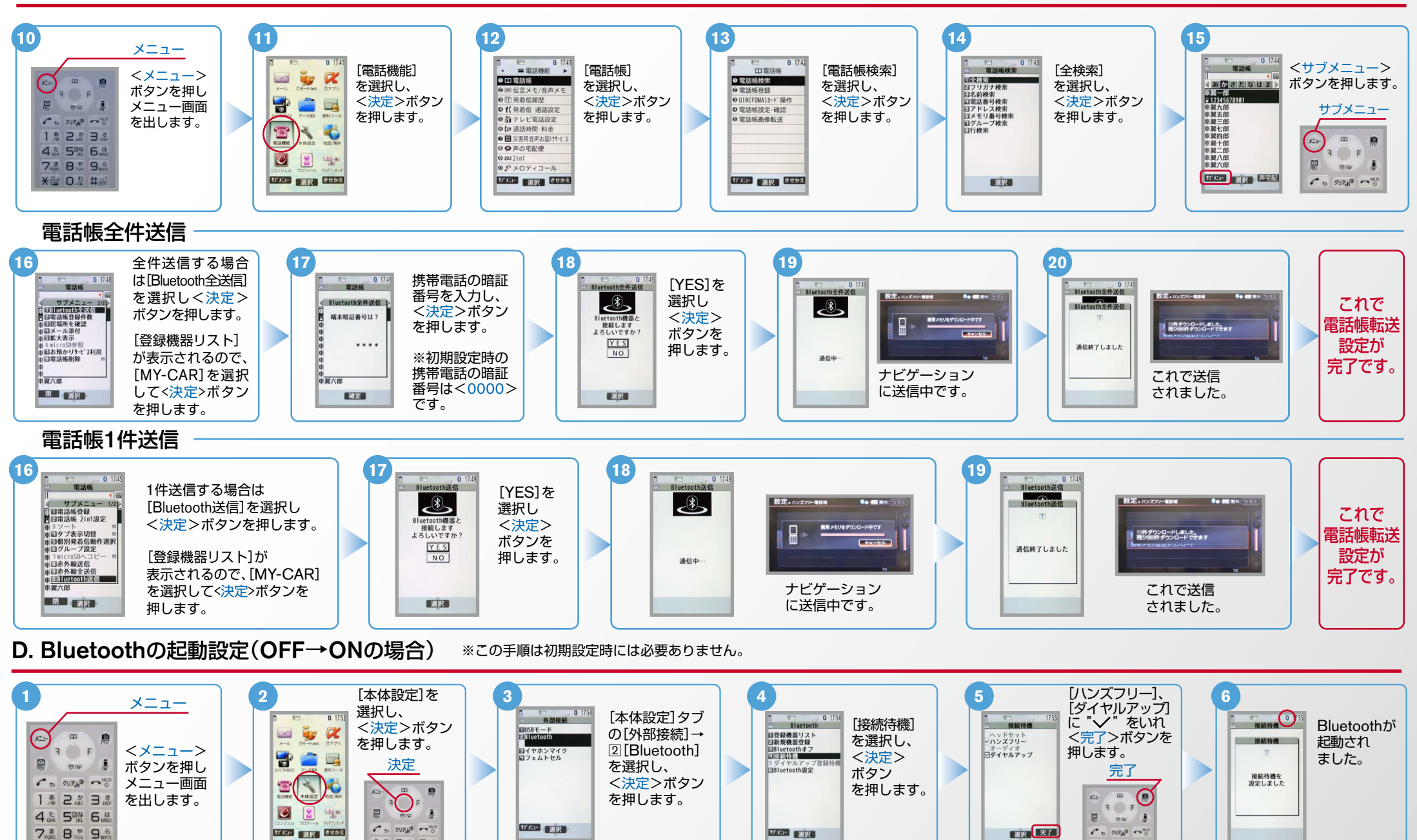

18 7 # 7 #

No.4

NissanConnect

E. Bluetoothの起動設定(ON→OFFの場合) ※この手順は初期設定時には必要ありません。

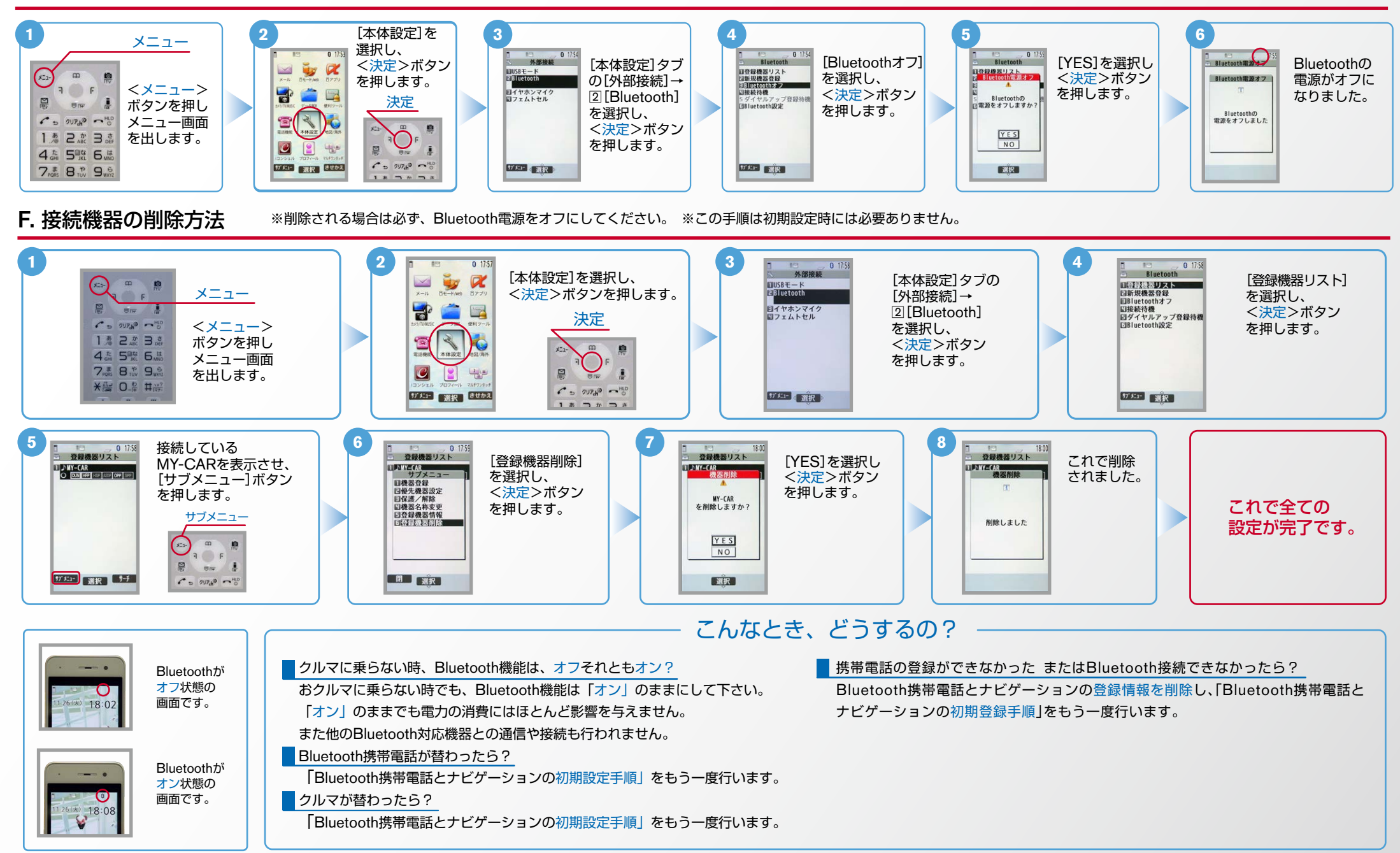

※Bluetoothの設定方法、登録手順についての問い合わせ先:カーウイングスお客さまセンター 0120-981-523 9:00~17:00(年末年始を除く)携帯電話、PHSからもご利用いただけます。